## 第九届东方设计奖赛事参赛者作品上传流程

### 一、参赛者作品上传提交流程

1.前往"东方设计奖-全国高校创新设计大赛"大赛官网首页,在右侧浮窗中选择相应身份点击进入登录页面。(例如学生参赛,即点击【学生报名】入口)

官网网址: https://www.gooogoo.cn/

https://www.oda.org.cn/

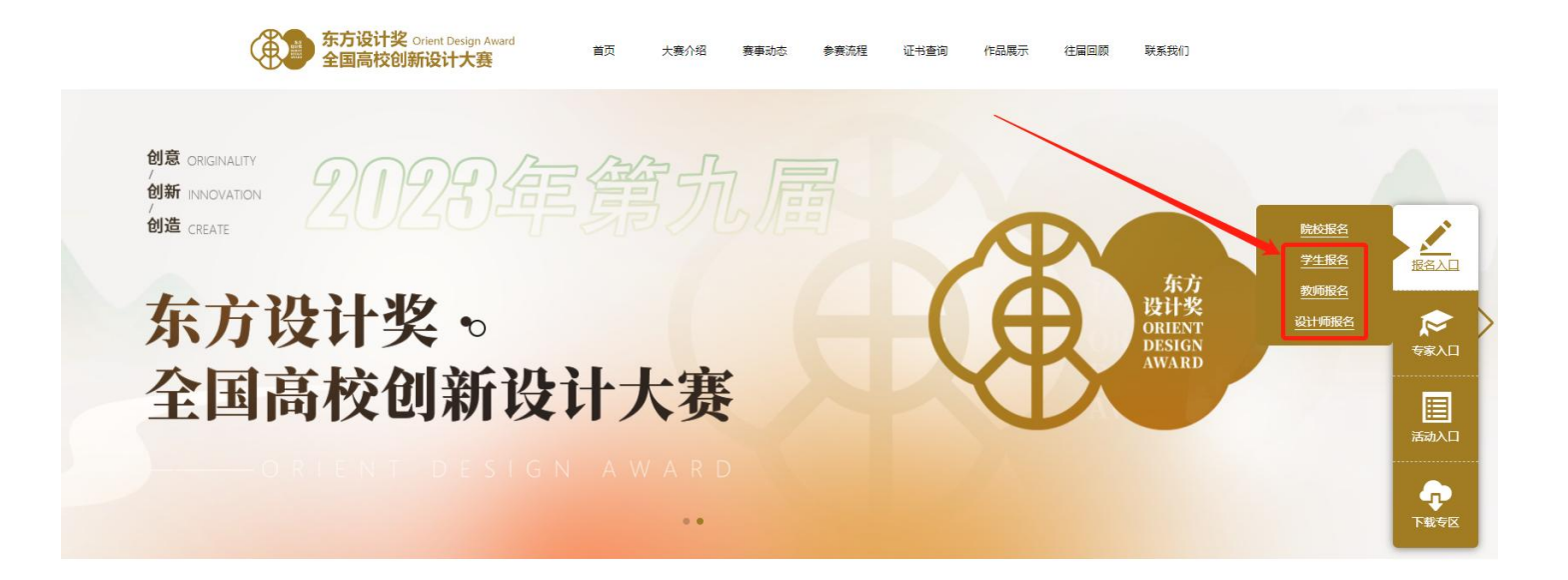

#### 2、进入参赛者登录页面已注册投稿账号可直接登录。

● 未注册投稿账号需先点击【注册】按钮,进入注册页面。

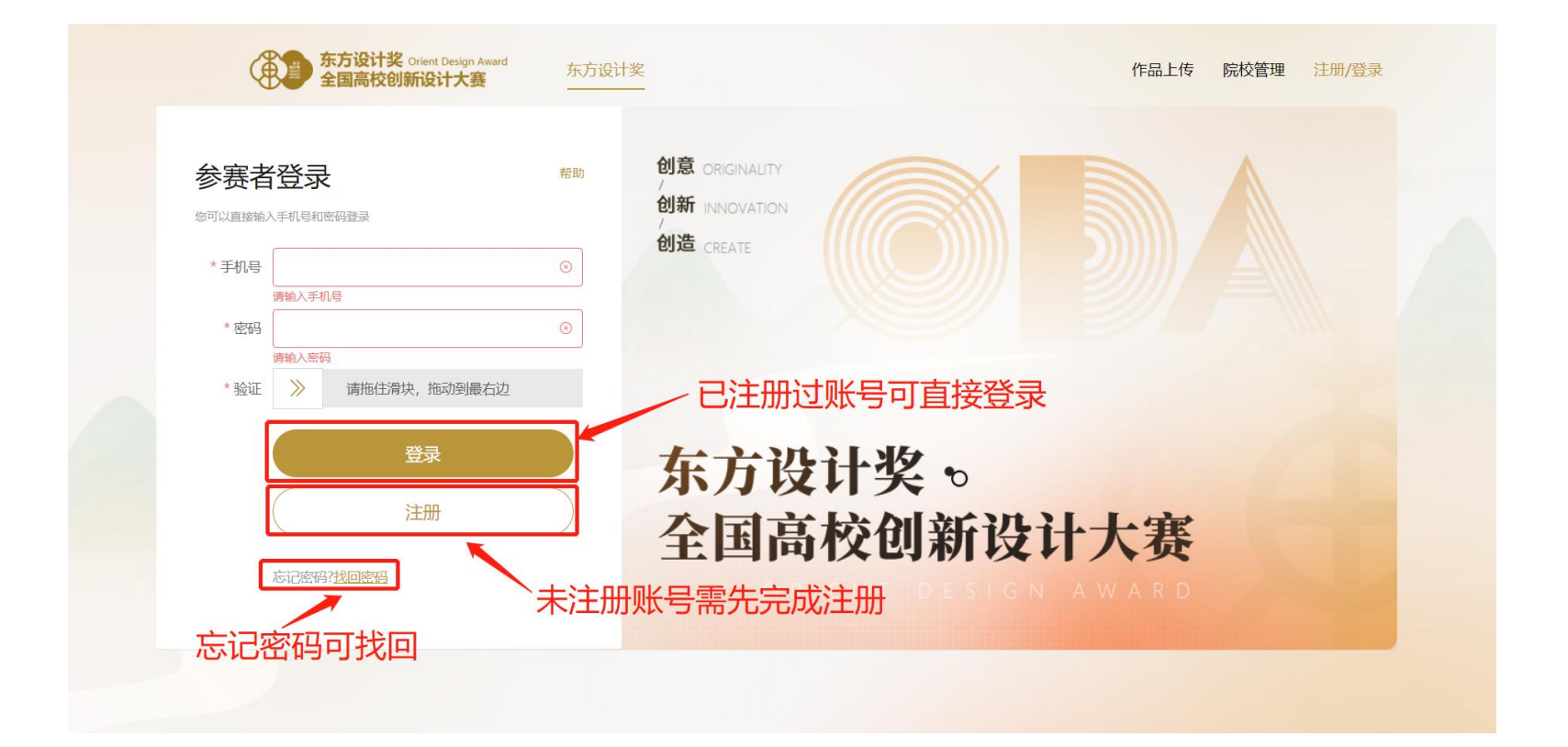

3、完成信息账号注册并登录在注册页面中输入手机号、真实姓名(此处姓名 将同步至获奖证书),将滑块拖动到右边发送短信,收到验证码后输入验证码, 设置密码,点击【注册】按钮。

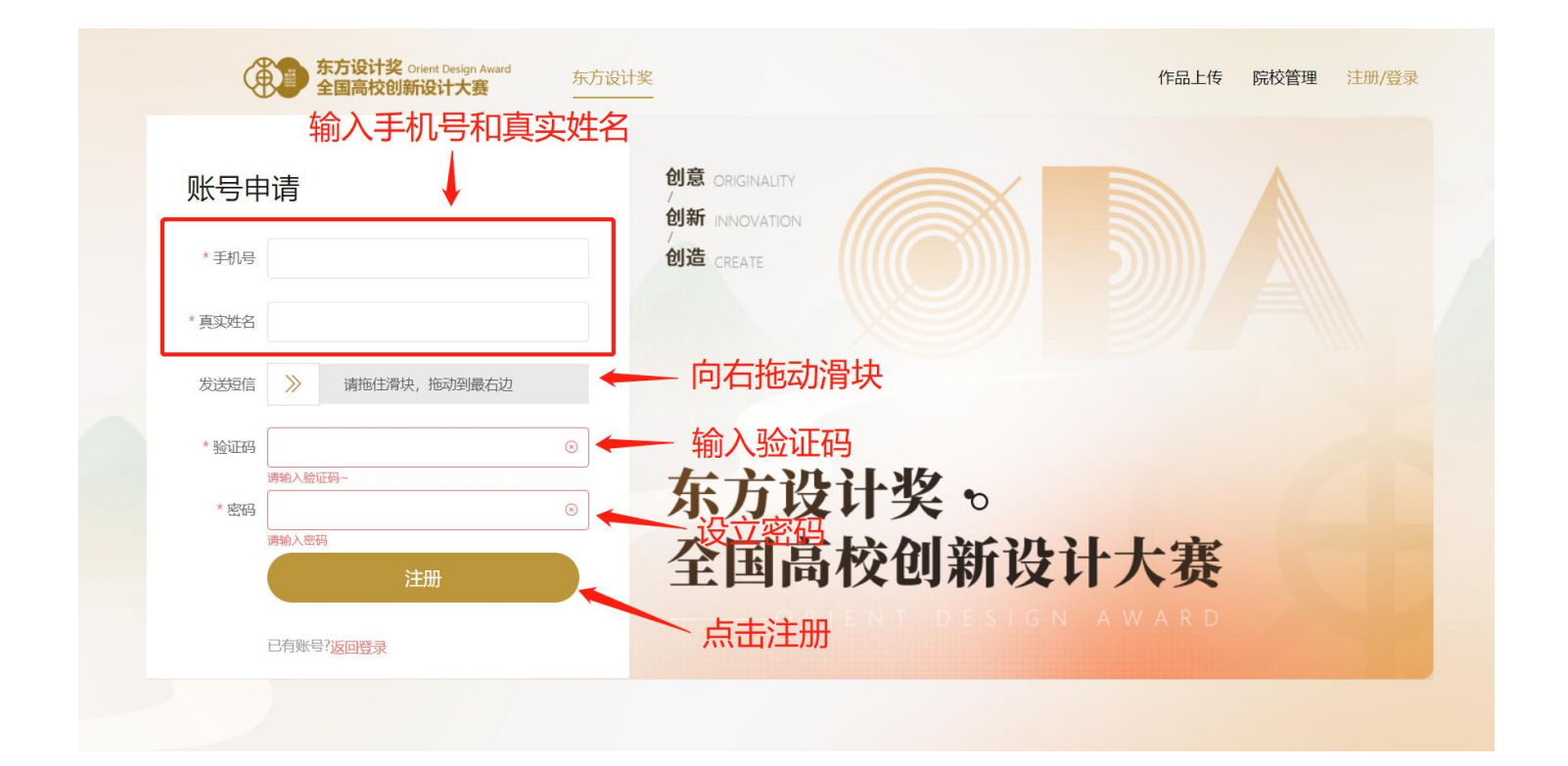

# ● 完成注册后,返回登录页面输入手机号及密码,将滑块拖动到右侧,点击【登录】按钮,完 成登录。

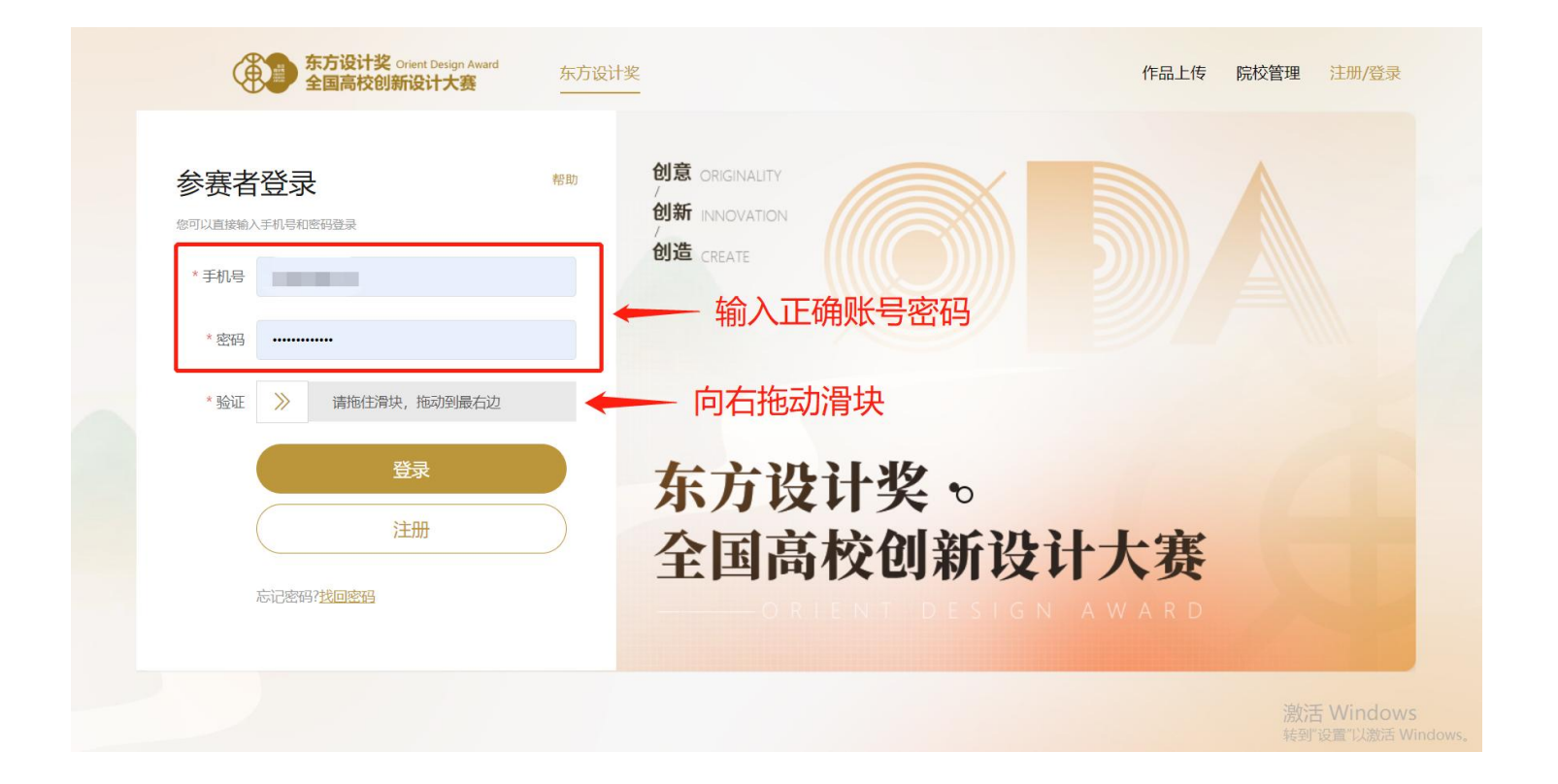

### 4、进入个人信息页面,在【个人设置】页面,如实填写个人信息。

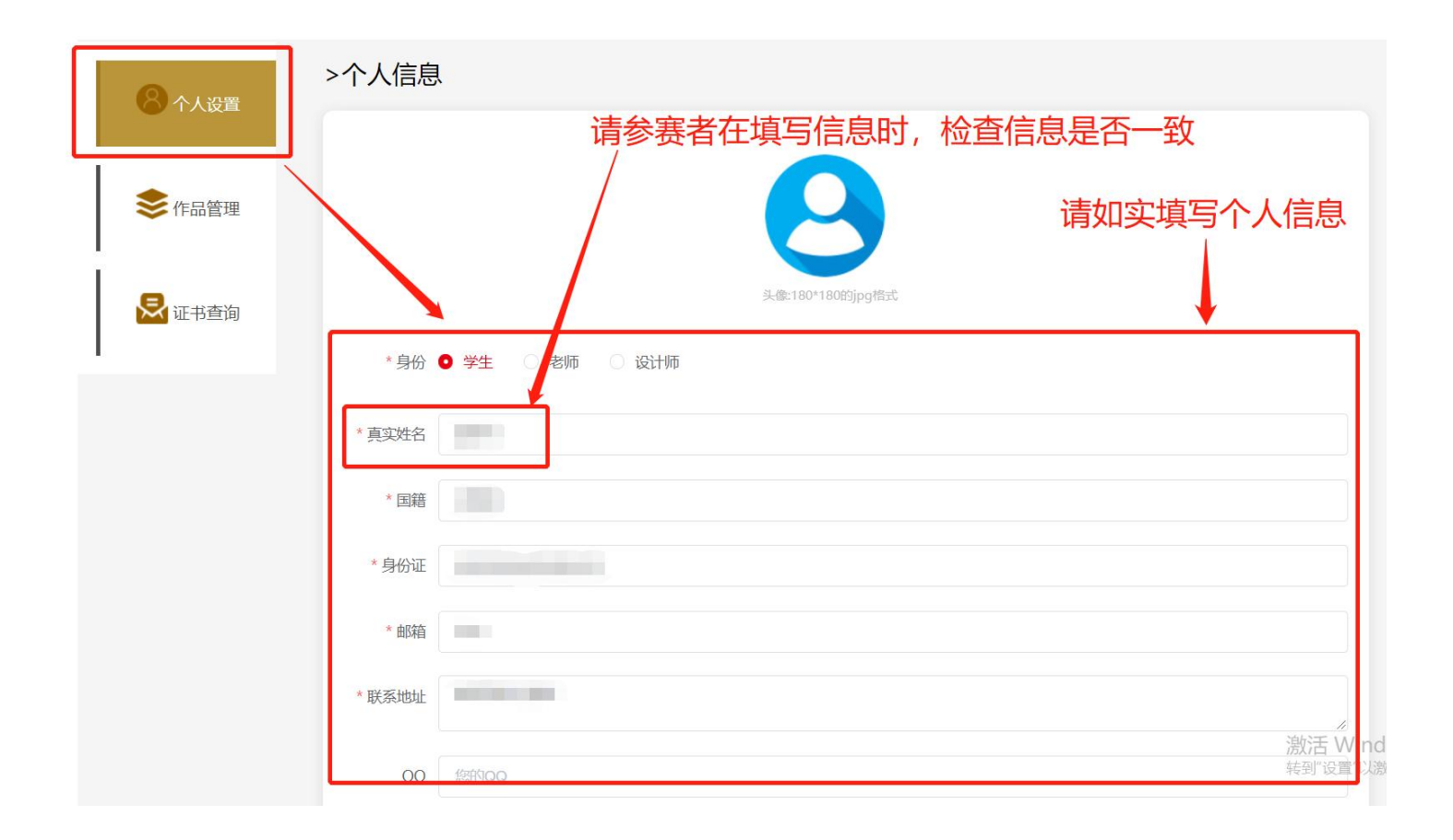

### ● 在学校信息栏处点击下拉箭头,找到自己所在学校。

| 开户行  | 453453453453 |                                                     |
|------|--------------|-----------------------------------------------------|
| 银行卡号 | 45345456456  |                                                     |
| * 学校 | 北京大学へ        | 点击下拉箭头即可选择所在学校                                      |
| * 学院 | 北京大学         |                                                     |
|      | 中国人民大学       | 命题嘉"报名舞白理                                           |
|      | 清华大学         |                                                     |
|      | 北京交通大学       | 李院名称】,如"之不与设计字院","非命题赛"报名 <del>要一股</del> 田字院"统一文付"。 |
| 灭如   | 北京工业大学       |                                                     |
| 4D2C | 北京航空航天大学     |                                                     |
| 专业   | 北京理工大学       |                                                     |
|      | 北京科技大学       |                                                     |
| *学历  | 本科           |                                                     |
| 入学年份 | 1970         |                                                     |

- 在学院信息栏处点击下拉箭头,即可选择所在学院,投稿作品将进入对应学院管理员老师的 账号后台,由管理员审核提交作品。
- 如无学院信息,请选择【个人参赛】。
- 填写完信息,核查信息无误后,点击【保存】按钮,即可保存个人信息。
- 如个人信息填写错误,更改并保存信息后,需以最新信息,重新上传作品。

| 微信   | 13314534                                     |     |
|------|----------------------------------------------|-----|
| 开户行  | 453453453                                    |     |
| 银行卡号 | 45345456456                                  |     |
| * 学校 | <sup>北京大学</sup> 下拉选择所在学院                     |     |
| * 学院 |                                              |     |
| _    | 人参赛】, "非命题赛"报名费自理。<br>信息科学技术学院               |     |
|      | 个人参赛<br>···································· |     |
| 系部   | 清输入您所在系部                                     |     |
| 专业   | 请输入您的所属专业                                    |     |
| * 学历 | 本科 マークション 料本                                 |     |
| 入学年份 | iii 1970                                     |     |
|      | · 点击保存信息                                     | 激活、 |

5、进入【作品管理页面】,点击【作品上传】按钮。

| 8 个人设置 | >作品管: | 理    |    |      |         |  |
|--------|-------|------|----|------|---------|--|
|        | ID    | 作品编号 | 赛场 | 主题   | お 操作    |  |
| 作品管理   |       |      |    |      | No Data |  |
| 🛃 证书查询 |       |      |    | 作品上传 | 一点击上传作品 |  |

### 6、参赛者需如实选择参赛组别及正确的主题赛道,填写作品相关信息。

● 请参赛者在提交作品时仔细填写团队成员信息,作品获奖后将以投稿时提交信息印制证书。

| 、 8 个人设置 | >作品添加  |                                                                        |           |                 |
|----------|--------|------------------------------------------------------------------------|-----------|-----------------|
|          | * 组别   | <ul> <li>学生组          <ul> <li>专业组             </li> </ul> </li> </ul> |           |                 |
| 参 作品管理   | * 赛场   | 请选赛事                                                                   | ~         | 请如实填写参赛信息       |
| 🛃 证书查询   | *作品类型  | 请选类型~                                                                  | ~         | 系统默认上传投稿者为第一作者  |
| 1        | * 作品名称 | 请输入作品/论文的主题                                                            |           |                 |
|          | 第一作者   | 1000                                                                   |           |                 |
|          | 第二作者   | 请输入姓名                                                                  | 请输入电话     | 持空后自己注意加达本      |
|          | 第三作者   | 请输入姓名                                                                  | 请输入电话     | ↓ ● 県与信息的 请仔细核宜 |
|          | 指导老师1  | 请输入指导老师姓名                                                              | 请输入指导老师电话 | 激活 Wind         |
|          | 指导老师2  | 请输入指导老师姓名                                                              | 请输入指导老师电话 | 转到"设置"以流        |

7、参赛者需下载海报模板并按要求排版后上传,展示海报将用于评审、展出场景,点击【保存】按钮,确认信息填写无误后,点击【立刻提交】按钮。

● 如提交【图片类】作品,需将作品拖动到图片文件框内。

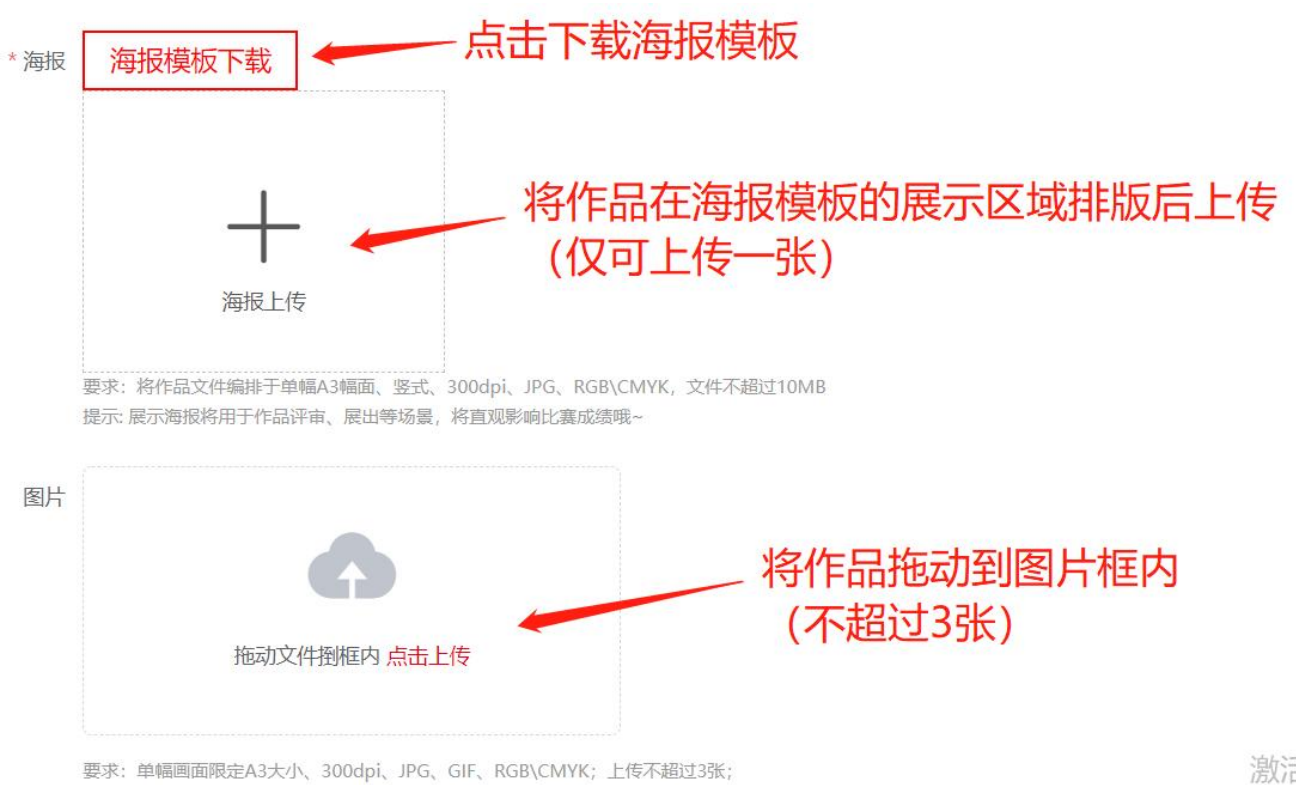

大小: 单个文件不超过10MB

● 如提交【视频类】作品,需将视频文件拖动到视频文件框内。

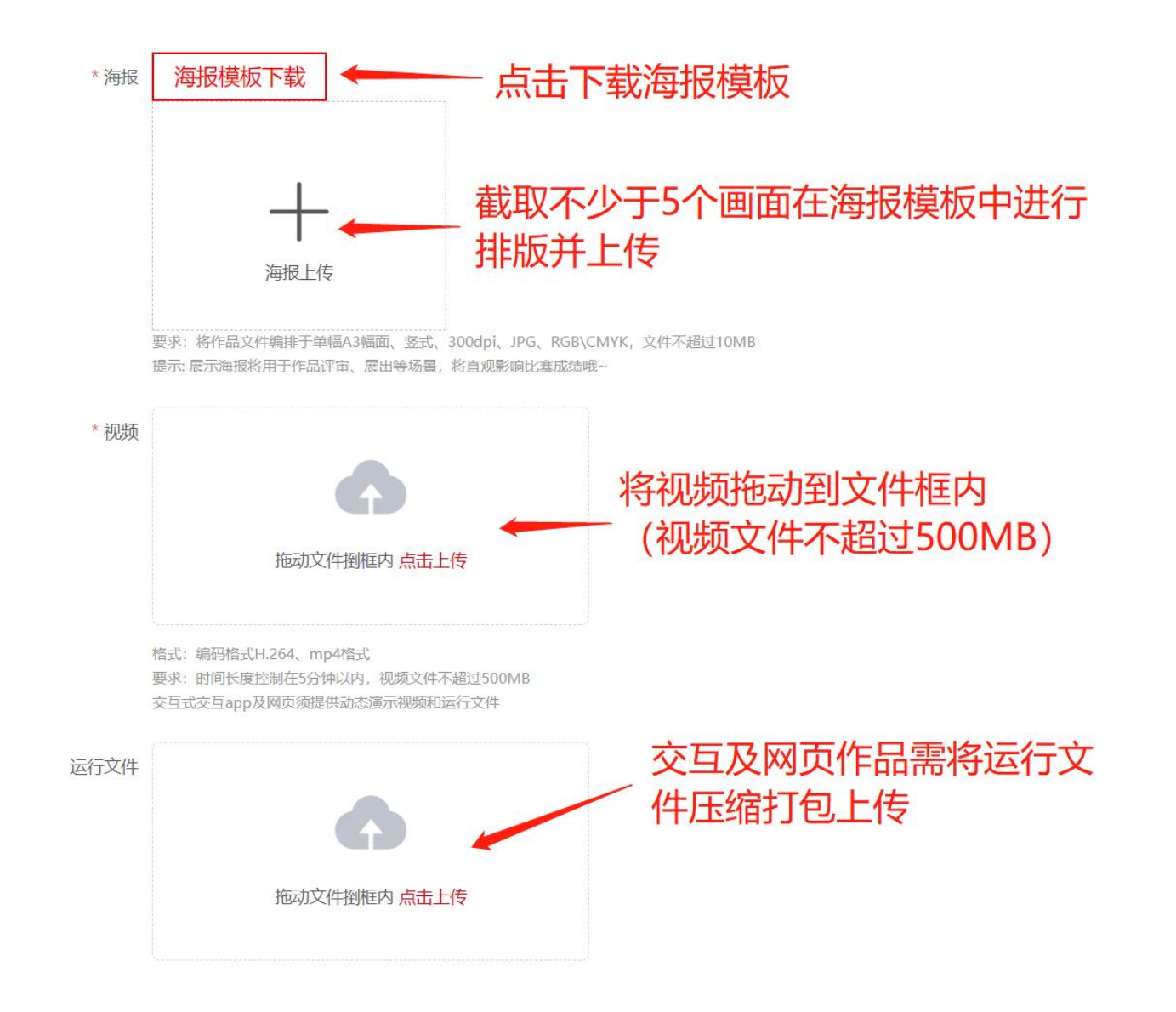

- 8、完成作品上传后,等待院校管理员审核结果。
- 滑动作品栏底部灰色滑条,作品状态显示通过、已报名即为报名成功。

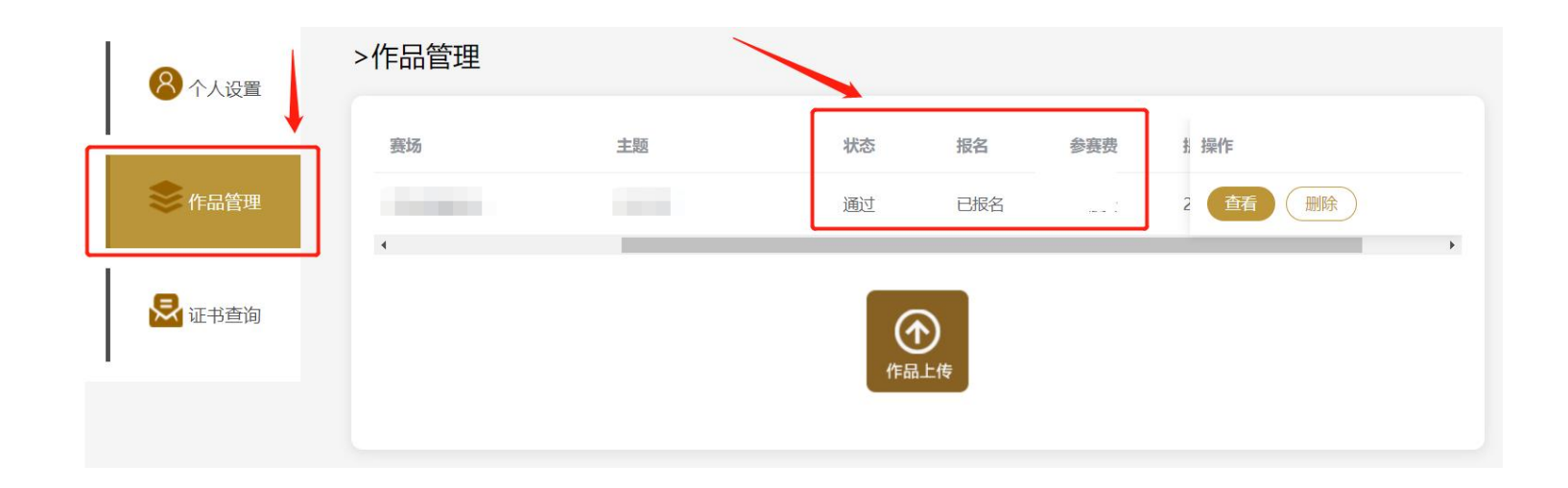